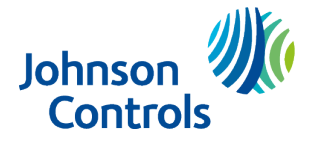

# Installation guidelines

The reference to PGPHOST throughout this manual includes the model PGPHOST9.

- ▲ **CAUTION:** Only qualified personnel may install this equipment. Place this device in nonhazardous indoor locations only.
- Important: Check the device and the entire alarm system weekly to ensure optimal performance.
- (i) **Note:** To comply with FCC RF exposure compliance requirements, locate the device at a distance of at least 20 cm from all persons during normal operation. Do not co-locate the antennas used for this product, or operate them in conjunction with any other antenna or transmitter.

### Figure 1: PGPHOST external view

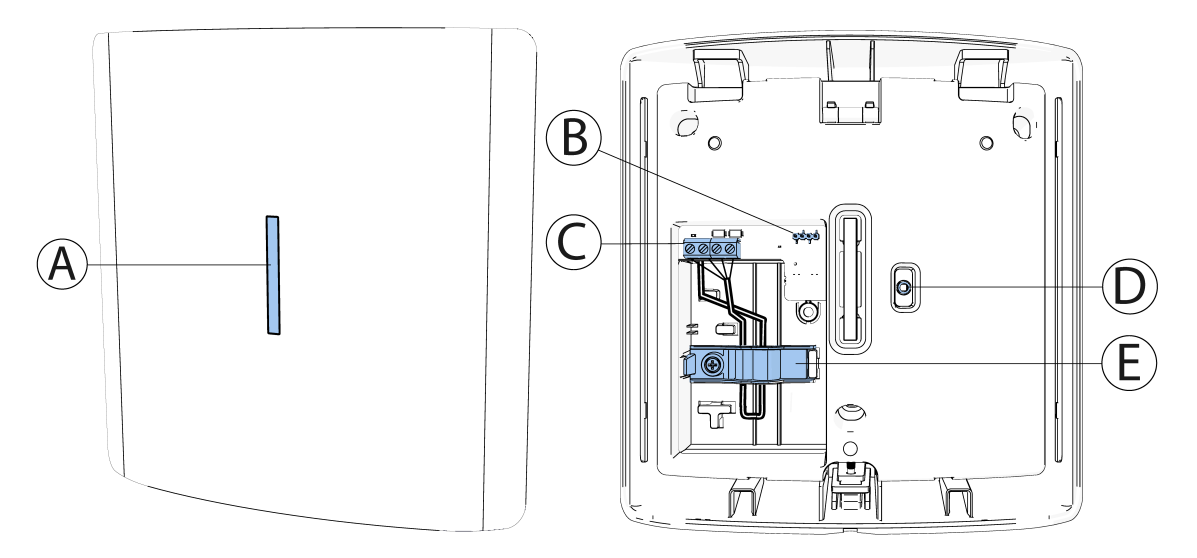

| Callout | Description    |
|---------|----------------|
| А       | LED            |
| В       | Tamper jumper  |
| С       | Terminal block |
| D       | Front tamper   |
| E       | Cable holder   |

For more information refer to section About PGPHOST.

Adhere to the following instructions when choosing the installation location:

- Do not install the PGPHOST near metal cabinets, metal doors, metal chimneys, or reinforced concrete walls.
- Do not install the PGPHOST near heaters, air conditioners, ventilators, or refrigerators.

- Avoid places that expose the PGPHOST to direct sunlight, excessive heat, moisture, vapors, chemicals, or dust.
- Do not install the PGPHOST near water.
- Do not install the PGPHOST and its accessories in areas where there is a risk of explosion.

For best detection, install in a location that has the following requirement:

• As high as possible above the floor.

# Connecting the Corbus cable

Use a Corbus cable with a maximum gauge of 18 - 22 AWG (4 wired) and a maximum diameter of 6 mm.

- **CAUTION:** Remove all power from the panel while connecting modules to the Corbus.
  - 1. To open the device cover, use a screwdriver to loosen the cover screw. To separate the base from the cover, insert the screwdriver parallel to the wall and push it. See Figure 2.

### Figure 2: Device cover removal

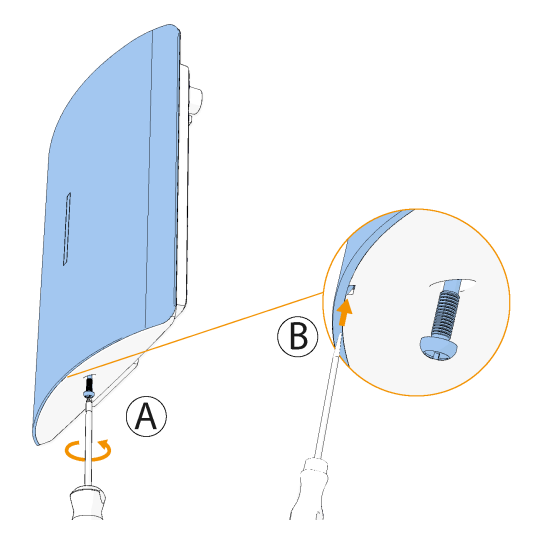

- 2. Detach the cable holder. See A in the Figure 4.
- 3. Place the cable inside the cover. See B in Figure 4 for wiring options.
- 4. To connect the PGPHOST to the panel, use the four-wire Corbus of the alarm panel according to Figure 3.

Figure 3: Wiring

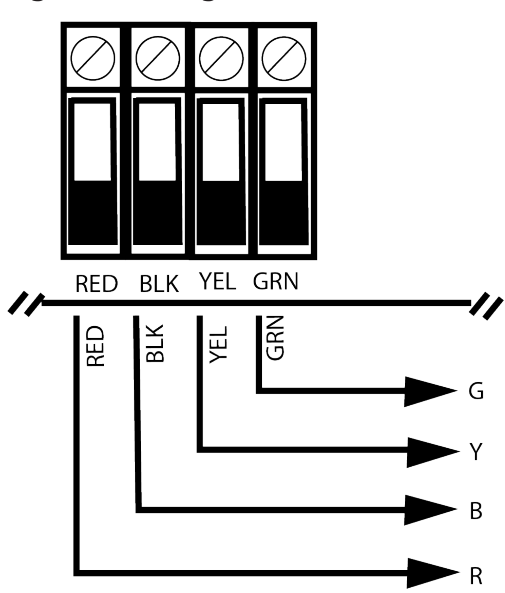

Figure 4: Wiring internal view

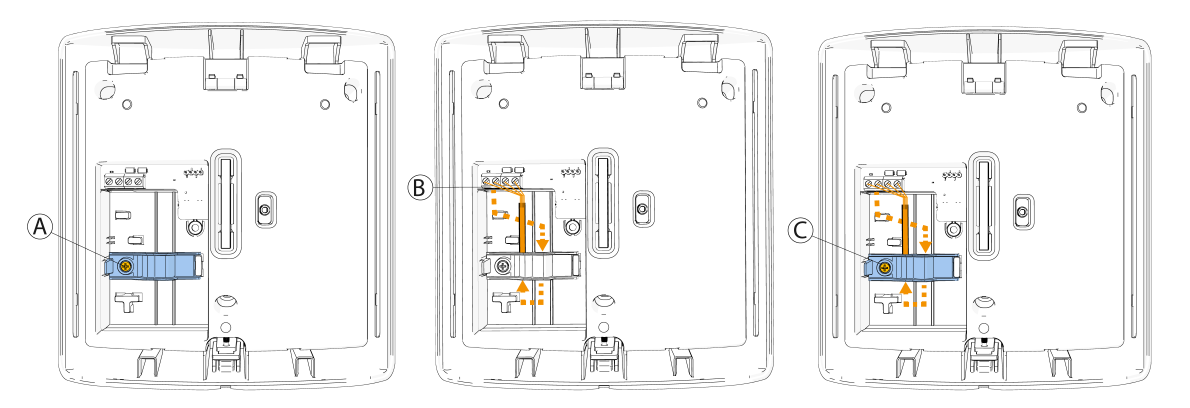

- 5. Put the cable holder in place, verify that the cable is under the holder, and connect the screw. See C in Figure 4.
- 6. Power up the alarm panel.

# Enrolling the device

(i) **Note:** These instructions apply only to PowerSeries Neo and PowerSeriesPro. For other panels please refer to the panel installation guide.

The PGPHOST must be enrolled onto the alarm panel before any wireless devices can be enrolled. When the alarm system is powered up for the first time, the first keypad or the PGPHOST (if using a wireless keypad as the first keypad) can be enrolled using the following steps.

- 1. Once the PGPHOST is wired to the alarm panel and power has been applied, power up a wireless keypad.
- 2. Press any button on the keypad to enroll it on the PGPHOST. The PGPHOST is then automatically enrolled on the alarm panel. Alternately, enroll the PGPHOST on the system at any time using the following procedure.
  - a. Enter Installer Programming [902][000] (Auto Enroll All Modules).

- b. When prompted, press [\*] to enroll. Verify in the alarm panel that the following text displays: Enrollment completed successfully.
- c. Power the PGPHOST off and then power it back on.
- 3. To remove the PGPHOST from the system, complete the following steps.
  - a. Enter **Installer Programming** section [902][106] (Delete PowerG HOST).
  - b. Press [\*] to delete.

## Configuring the device parameters

(i) **Note:** These instructions apply only to PowerSeries Neo and PowerSeriesPro. For other panels please refer to the panel installation guide.

### [804][000] Enrolling wireless devices

- 1. Enter Installer Programming section [804][000].
- 2. When prompted, either activate the device (see device installation sheet) to enroll immediately, or enter a device ID number. Programming options are available to view on the panel.
- 3. Use the scroll keys or type in the corresponding number to select an option.
- 4. Scroll through the available selections, key in a number or enter text as appropriate.
- 5. Press [\*] to accept and move to the next option.
- 6. Once all options are configured, the system prompts to enroll the next device.
- 7. Repeat the process described above until all wireless devices are enrolled.

### [804][001]-[716] Configuring wireless devices

- 1. Enter Installer Programming section [804] then select one of the following sub-sections:
  - 001-128 Configure Wireless Zones
  - 551-566 Configure Wireless Sirens
  - 601-632 Configure Wireless Keys
  - 701-716 Configure Wireless Keypads
- 2. Select a device to configure using the scroll keys or go directly to a specific device by entering a hotkey.
- 3. Use the scroll buttons or enter a hotkey to select a configuration option for the device. See device sheets for details.
- 4. Press [\*] to accept and move to the next option.
- 5. Once all options are configured, the system returns to the base configuration menu.
- 6. Repeat the process described above to configure other wireless devices.

### [804][801] Configuring RF jam detection

- 1. Enter Installer Programming section [804][801] then select one of the following options:
  - 00–Disabled
  - 01-UL20/20-USA
  - 02-EN30/60-Europe
  - 03-Class630/60-British
- 2. Press [\*] to accept the selection.
- 3. Press [#] to exit the section.

### [804][802] Programming the wireless supervision window

For EN installations, 1 hour or 2 hours must be selected. When option 06 is used, which configures the system to generate fault conditions after a device has been detected as absent for 24 hours, smoke detectors generate a fault condition after a maximum of 18 hours when the 200s supervision toggle option is disabled.

- 1. Enter Installer Programming section [804][802].
- 2. Select one of the following options by scrolling or entering the hotkey:
  - 00–Disabled
  - 01–After 1Hour
  - 02–After 2Hour
  - 03–After 4Hour
  - 04–After 8Hours
  - 05–After 12Hours
  - 06–After 24Hours
- 3. Press [\*] to accept the selection.
- 4. Press [#] to exit the section.
- (i) Note: For UL Residential Burglary (UL1023), Home Health Care (UL1637), ULC Residential Burglary (ULC/ORD-C1023) installations, the maximum Supervision window shall be set to 24 hours. For UL Commercial Burglary (UL2610/UL365, ULC-S304) and ULC Residential Fire (ULC-S545), the maximum supervision window shall be set to 4 hours.

### [804][810] Programming wireless option 1

- 1. Enter Installer Programming section [804][810].
- 2. Select one of the following options by scrolling or entering the hotkey:
  - 01-RF Delinquency
  - 02–WirelessSupervisory/RF Jam Alarm
  - 03–WirelessTamper
  - 04–Fire Supervision
- 3. Press [\*] to accept the selection and [#] to exit.

### [804][901]-[905] Deleting wireless devices

- 1. Enter Installer Programming section [804] then select one of the following sub-sections:
  - [901] Delete wireless zone devices
  - [902] Delete wireless key
  - [903] Delete sirens
  - [904] Delete repeaters
  - [905] Delete keypads
- 2. Select a device to delete using the scroll keys or go directly to a specific device by entering a hotkey.
- 3. Press [\*] to delete or [#] to exit.

### [804][921]-[925] Replacing wireless devices

- 1. Enter Installer Programming section [804] then select one of the following sub-sections:
  - [921] Replace wireless zone devices

- [922] Replace wireless key
- [923] Replace sirens
- [924] Replace repeaters
- [925] Replace keypads
- 2. Press [\*] to select a sub-section. The first available device is displayed.
- 3. Select a device to replace using the scroll keys or go to a specific device by entering a hotkey.
- 4. Press [\*]. When prompted, activate the device (full enrollment) or enter the device ID (preenrollment). A message is displayed confirming enrollment.

### [804][990][001 – 005] Showing all devices

Use this section to review wireless devices enrolled on the system and to view serial numbers associated with each device.

- 1. To review wireless device information, enter Installer Programming section [804][990] then select one of the following sub-sections:
  - [001] –Allzones
  - [002] –Repeaters
  - [003] –Sirens
  - [004] Wirelesskeys
  - [005] -keypads
- 2. Press [\*] to select a wireless device type. The first available device is displayed.
- 3. Use the scroll keys to view the enrolled devices.
- (i) **Note:** This option is not fully supported by LED and ICON keypads.

### [804][999] Resetting to factory defaults

Select this option to reset the PGPHOST programming to factory default settings.

### [904] Placement testing wireless devices

The following test modes are available:

- [904][001]-[128] Test wireless zones
- [904][521]-[528] Test all repeaters
- [904][551]-[566] Test all sirens
- [904][601]-[632] Test all wireless keys
- [904][701]-[716] Test all keypads

For placement testing, two test results are provided as follows:

- 1. 24-hour: Average results of signal strength testing over a 24-hour period.
- 2. Now: Signal status results of the current test.

A flashing Trouble LED indicates RF interference. The following status indicators are displayed on enrolled system keypads:

| LCD keypad | Icon keypad | LED keypad | Status                 |
|------------|-------------|------------|------------------------|
| Strong     | 1           | 9          | Strong signal strength |
| Good       | 2           | 10         | Good signal strength   |
| Poor       | 3           | 11         | Poor signal strength   |

| LCD keypad | Icon keypad | LED keypad | Status                                                                  |
|------------|-------------|------------|-------------------------------------------------------------------------|
| Not tested | 5           | 13         | Displayed as the Now<br>result if no test was<br>performed              |
| Not tested | 5           | 13         | Always displayed as the<br>24-hour result when<br>testing wireless keys |

For Icon keypads, digit 1 indicates 24-hour test results; digit 2 indicates Now test results.

For LED keypads, the first digit indicates 24-hour results; the second digit indicates Now test results.

**(i) Note:** For UL/ULC installations, only STRONG signal levels are acceptable.

## Mounting the device using screws

- 1. Remove the device cover. See Figure 2.
- 2. Line up the device base with the wall and mark the screw hole locations with a pencil. See A in the following figure.
- 3. Use a drill to prepare the screw locations on the wall. See B in the following figure.
- 4. Screw the device base to the wall. Ensure the device is correctly orientated. See C and D in the following figure.
  - (i) **Note:** Make sure to fasten the break-away segment (D) to the wall. If the device is forcibly removed from the wall, this segment will break away from the base, causing the tamper switch to open. Break-away segment (D) is required for UL/ULC Commercial Burglar and EN Grade 2 applications.

### Figure 5: Device screw installation

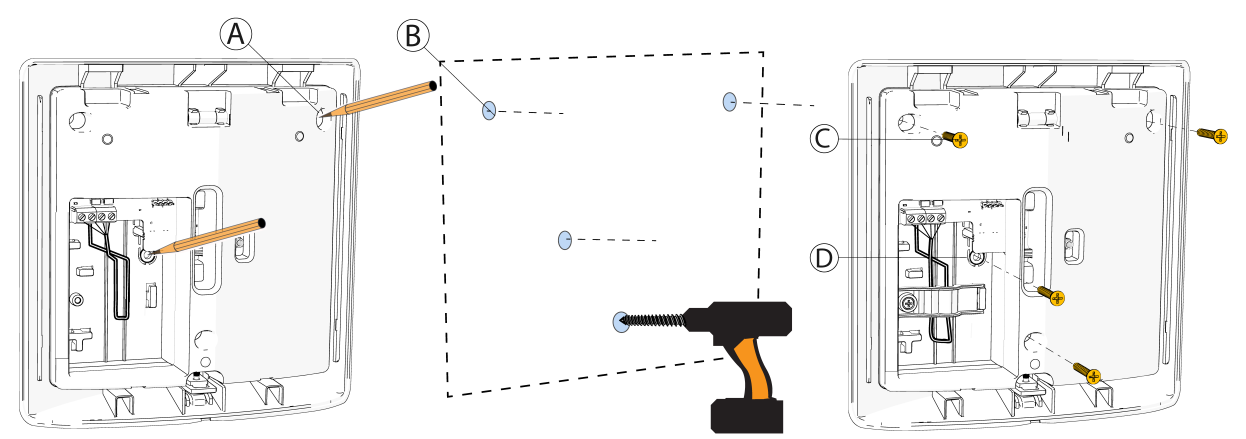

| Callout | Description        |
|---------|--------------------|
| A       | Pencil markings    |
| В       | Drilling holes     |
| С       | Screws             |
| D       | Break-away segment |

5. See the following table and images for tamper jumper options.

| Option             | Jumper location | Front tamper | Back tamper |
|--------------------|-----------------|--------------|-------------|
| A                  | 1 to 2          | Disable      | Disable     |
| В                  | 2 to 3          | Enable       | Disable     |
| C (default option) | 3 to 4          | Enable       | Enable      |
| None               | None            | Enable       | Enable      |

### Figure 6: Back and front tamper jumper locations

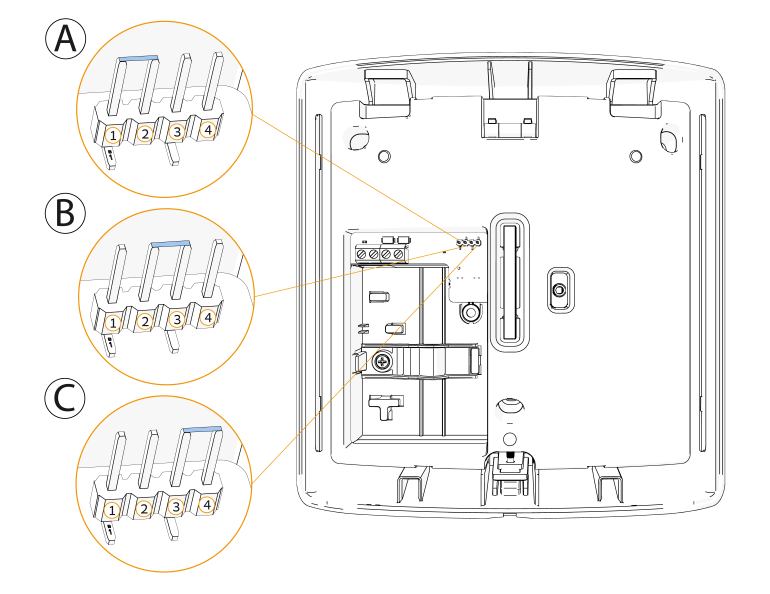

6. Clip the cover on the device base and tighten the cover screw.

### Figure 7: Closing the device cover

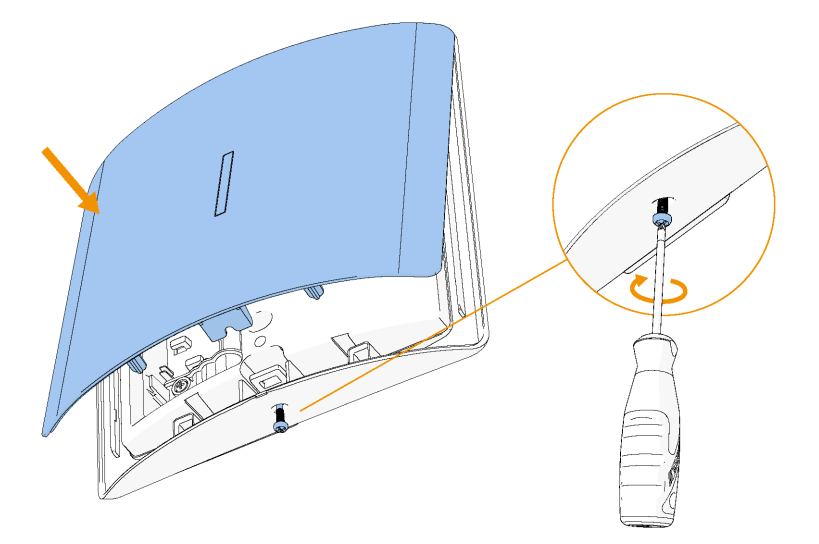

# LED functions

The LEDs on the front of the PGPHOST provide feedback regarding the installation, operation, and troubleshooting of the unit. The LEDs function as outlined in the following table.

| LED                 | Operation                                                                                                    |  |
|---------------------|----------------------------------------------------------------------------------------------------|--|
| Red LED             |                                                                                                    |  |
| Module power up     | On steady during module power-up sequence, then off.                                                                                                    |  |
| Firmware update     | Slow flashing = update in progress<br>Rapid flashing = update failed                                                                                                    |  |
| Trouble condition   | <ul> <li>No trouble: 1 rapid flash every 10 seconds.</li> <li>If troubles are present,a series of flashes occur<br/>every 2 seconds.</li> <li>Each series of flashes indicate troubles as<br/>follows: <ul> <li>1 flash: Module not enrolled</li> <li>2 flashes: Loss of contact with module for<br/>over 60 seconds</li> <li>3 flashes: Corbus low voltage</li> <li>8 flashes: RF interference (jam condition)</li> </ul> </li> </ul> |  |
| Module confirmation | Flashes rapidly during module confirmation process.                                                                                                    |  |
| Placement test      | On steady when location is bad. Off when location is good.                                                                                                    |  |
| Green LED           |                                                                                                    |  |
| Placement test      | On steady when location is suitable. Off when location is unsuitable.                                                                                                    |  |
|                     | Image: Note: For UL/ULC listed systems, signal must be strong.                                                                                                    |  |

# Specifications

| Frequency Band         | 912 to 919 MHz                                                                                                    |
|------------------------|----------------------------------------------------------------------------------------------------|
| Communication Protocol | PowerG                                                                                                    |
| Power Supply           | 10.8 VDC to 12.5 VDC from alarm controller (limited power<br>supply).<br>Rated Current: average 30 mA, maximum 60 mA.                          |
| Operating Temperature  | 0 °C (32 °F) to 49 °C (120 °F).                                                                                                    |
| Relative Humidity      | Up to 93% non-condensing                                                                                                    |
| Dimensions (LxWxD)     | 180 mm x 180 mm x 48 mm (7.1 in. x 7.1 in. x 1.9 in.)                                                                                          |
| Weight                 | 434 g (15 oz)                                                                                                    |
| Corbus cable           | 4 wired, double twisted pair, 18 – 22 AWG<br>Maximum cable diameter 6 mm. The cable can be wired up to<br>304 m (1000ft.) from the main panel. |
| Color                  | White                                                                                                    |

## Compliance with standards

The PGPHOST complies with the following standards:

| PGPHOST9 | FCC (912 to 919 MHz): 47CFR part 15.247 |  |
|----------|-----------------------------------------|--|
|          | ISED (912 to 919 MHz): RSS-247          |  |
|          | UL/ULC: UL2610, UL1023, UL985, ULC/ORD- |  |
|          | C1023, ULC-S545, ULC-S304               |  |

### FCC and ISED Canada Compliance Statement

This device complies with FCC Rules Part 15 and with ISED Canada license-exempt RSS standard(s). Operation is subject to two conditions:

(1) This device may not cause harmful interference, and (2) this device must accept any interference that may be received or that may cause undesired operation.

*Le présent appareil est conforme aux CNR d'ISED Canada applicables aux appareils radio exempts de licence. L'exploitation est autorisée aux deux conditions suivantes:* 

(1) l'appareil ne doit pas produire de brouillage, et (2) l'utilisateur de l'appareil doit accepter tout brouillage radioélectrique subi, même si le brouillage est susceptible d'en compromettre le fonctionnement.

To comply with FCC Section 1.1310 for human exposure to radio frequency electromagnetic fields and ISED Canada requirements, implement the following instruction:

A distance of at least 20cm. between the equipment and all persons should be maintained during the operation of the equipment.

Le dispositif doit être placé à une distance d'au moins 20 cm à partir de toutes les personnes au cours de son fonctionnement normal. Les antennes utilisées pour ce produit ne doivent pas être situés ou exploités conjointement avec une autre antenne ou transmetteur.

- ③ Note: This equipment has been tested and found to comply with the limits for a Class B digital device, pursuant to part 15 of the FCC Rules. These limits are designed to provide reasonable protection against harmful interference in a residential installation. This equipment generates, uses and can radiate radio frequency energy and, if not installed and used in accordance with the instructions, may cause harmful interference to radio communications. However, there is no guarantee that interference will not occur in a particular installation. If this equipment does cause harmful interference to radio or television reception, which can be determined by turning the equipment off and on, the user is encouraged to try to correct the interference by one or more of the following measures:
  - Reorient or relocate the receiving antenna.
  - Increase the separation between the equipment and receiver.
  - Connect the equipment into an outlet on a circuit different from that to which the receiver is connected.
  - Consult the dealer or an experienced radio/TV technician for help.

This Class B digital apparatus complies with Canadian ICES-003.

Cet appareil numerique de la classe B est conforme a la norme NMB-003 du Canada.

▲ WARNING: Changes or modifications to this equipment not expressly approved by the party responsible for compliance (DSC.) could void the user's authority to operate the equipment.

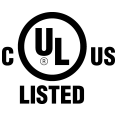

### **UL/ULC notes**

Only model PGPHOST9 operating in the frequency band 912-919MHz is UL/cUL certified. The PGPHOST9 has been certified for UL/cUL commercial and residential burglary and residential fire applications in accordance with the requirements in the Standards UL2610, UL1023, ULC-S304 Security Levels I-III, UL985 and ULC-S545. For UL/ cUL installations use these device only in conjunction with compatible DSC alarm systems: NEO Power Series (HS2128, HS2064, HS2032, HS2016), Power Series Pro (HS3248, HS3128, HS3032), IQ Pro, IQ Pro P.

### **Safety Instructions**

Read the safety information before you install the equipment.

The transceiver shall be installed and used within an environment that provides the pollution degree max 2 and over voltages category II in non-hazardous locations, indoor only. The equipment is designed to be installed by SERVICE PERSONS only; (SERVICE PERSON is defined as a person having the appropriate technical training and experience necessary to be aware of hazards to which that person may be exposed in performing a task and of measures to minimize the risks to that person or other persons).

The transceiver is to be installed in an indoor dry location. Exposure to weather or corrosive conditions may damage the unit.

### WEEE Product recycling declaration

|  | For information regarding the recycling of this product you must contact the company from which you originally purchased it. If you are discarding this product and not returning it for repair then you must ensure that it is returned as identified by your supplier. This product is not to be thrown away with everyday waste.<br>Directive 2012/19/EU Waste Electrical and Electronic Equipment. |
|--|----------------------------------------------------------------------------------------------------|
|--|----------------------------------------------------------------------------------------------------|

# About PGPHOST

The PGPHOST is a two-way wireless transceiver that adds wireless capability to PowerSeries Neo and PowerSeriesPro alarm controllers, model HS2128, HS2064, HS2032 or HS2016. This manual describes how to install, program and maintain the PGPHOST. Note that only one PGPHOST or one RFK keypad can be enrolled on the alarm system.

## Limited Warranty

Digital Security Controls ("DSC"), a division of Tyco Safety Products Canada Ltd, a part of the Johnson Controls group of companies ("JCI"), warrants that for a period of 12 months from the date of purchase, the product shall be free of defects in materials and workmanship under normal use and that in fulfilment of any breach of such warranty, JCI shall, at its option, repair or replace the defective equipment upon return of the equipment to its repair depot. This warranty applies only to defects in parts and workmanship and not to damage incurred in shipping or handling, or damage due to causes beyond the control of JCI such as lightning, excessive voltage, mechanical shock, water damage, or damage arising out of abuse, alteration or improper application of the equipment.

The foregoing warranty shall apply only to the original buyer, and is and shall be in lieu of any and all other warranties, whether expressed or implied and of all other obligations or liabilities on the part of JCI. JCI neither assumes responsibility for, nor authorizes any other person purporting to act on its behalf to modify or to change this warranty, nor to assume for it any other warranty or liability concerning this product.

In no event shall JCI be liable for any direct, indirect or consequential damages, loss of anticipated profits, loss of time or any other losses incurred by the buyer in connection with the purchase, installation or operation or failure of this product.

Warning: JCI recommends that the entire system be completely tested on a regular basis. However, despite frequent testing, and due to, but not limited to, criminal tampering or electrical disruption, it is possible for this product to fail to perform as expected.

Important Information: Changes or modifications not expressly approved by JCI could void the user's authority to operate this equipment.

## EULA

IMPORTANT READ CAREFULLY: DSC Software purchased with or without Products and Components is copyrighted and is purchased under the following license terms:

This End User License Agreement ("EULA") is a legal agreement between You (the company, individual or entity who acquired the Software and any related Hardware) and Digital Security Controls, a division of Tyco Safety Products Canada Ltd. ("DSC"), the manufacturer of the integrated security systems and the developer of the software and any related products or components ("HARDWARE") which You acquired.

If the DSC software product ("SOFTWARE PRODUCT" or "SOFTWARE") is intended to be accompanied by HARDWARE, and is NOT accompanied by new HARDWARE, You may not use, copy or install the SOFTWARE PRODUCT. The SOFTWARE PRODUCT includes computer software, and may include associated media, printed materials, and "online" or electronic documentation.

Any software provided along with the SOFTWARE PRODUCT that is associated with a separate end user license agreement is licensed to You under the terms of that license agreement.

By installing, copying, downloading, storing, accessing or otherwise using the SOFTWARE PRODUCT, You agree unconditionally to be bound by the terms of this EULA, even if this EULA is deemed to be a modification of any previous arrangement or contract. If You do not agree to the terms of this EULA, DSC is unwilling to license the SOFTWARE PRODUCT to You, and You have no right to use it.

#### SOFTWARE PRODUCT LICENSE

The SOFTWARE PRODUCT is protected by copyright laws and international copyright treaties, as well as other intellectual property laws and treaties. The SOFTWARE PRODUCT is licensed, not sold.

1. GRANT OF LICENSE. This EULA grants You the following rights:

(a) Software Installation and Use - For each license You acquire, You may have only one copy of the SOFTWARE PRODUCT installed.

(b) Storage/Network Use - The SOFTWARE PRODUCT may not be installed, accessed, displayed, run, shared or used concurrently on or from different computers, including a workstation, terminal or other digital electronic device ("Device"). In other words, if You have several workstations, You will have to acquire a license for each workstation where the SOFTWARE will be used.

(c) Backup Copy - You may make back up copies of the SOFTWARE PRODUCT, but You may only have one copy per license installed at any given time. You may use the back up copy solely for archival purposes. Except as expressly provided in this EULA, You may not otherwise make copies of the SOFTWARE PRODUCT, including the printed materials accompanying the SOFTWARE.

#### 2. DESCRIPTION OF OTHER RIGHTS AND LIMITATIONS

(a) Limitations on Reverse Engineering, Decompilation and Disassembly - You may not reverse engineer, decompile, or disassemble the SOFTWARE PRODUCT, except and only to the extent that such activity is expressly permitted by applicable law notwithstanding this limitation. You may not make any changes or modifications to the Software, without the written permission of an officer of DSC. You may not remove any proprietary notices, marks or labels from the Software Product. You shall institute reasonable measures to ensure compliance with the terms and conditions of this EULA.

(b) Separation of Components - The SOFTWARE PRODUCT is licensed as a single product. Its component parts may not be separated for use on more than one HARDWARE unit.

(c) Single INTEGRATED PRODUCT - If You acquired this SOFTWARE with HARDWARE, then the SOFTWARE PRODUCT is licensed with the HARDWARE as a single integrated product. In this case, the SOFTWARE PRODUCT may only be used with the HARDWARE as set forth in this EULA.

(d) Rental - You may not rent, lease or lend the SOFTWARE PRODUCT. You may not make it available to others or post it on a server or web site.

(e) Software Product Transfer - You may transfer all of Your rights under this EULA only as part of a permanent sale or transfer of the HARDWARE, provided You retain no copies, You transfer

all of the SOFTWARE PRODUCT (including all component parts, the media and printed materials, any upgrades and this EULA), and provided the recipient agrees to the terms of this EULA. If the SOFTWARE PRODUCT is an upgrade, any transfer must also include all prior versions of the SOFTWARE PRODUCT.

(f) Termination - Without prejudice to any other rights, DSC may terminate this EULA if You fail to comply with the terms and conditions of this EULA. In such event, You must destroy all copies of the SOFTWARE PRODUCT and all of its component parts.

(g) Trademarks - This EULA does not grant You any rights in connection with any trademarks or service marks of DSC or its suppliers.

#### 3. COPYRIGHT

All title and intellectual property rights in and to the SOFTWARE PRODUCT (including but not limited to any images, photographs, and text incorporated into the SOFTWARE PRODUCT), the accompanying printed materials, and any copies of the SOFTWARE PRODUCT, are owned by DSC or its suppliers. You may not copy the printed materials accompanying the SOFTWARE PRODUCT. All title and intellectual property rights in and to the content which may be accessed through use of the SOFTWARE PRODUCT are the property of the respective content owner and may be protected by applicable copyright or other intellectual property laws and treaties. This EULA grants You no rights to use such content. All rights not expressly granted under this EULA are reserved by DSC and its suppliers.

#### 4. EXPORT RESTRICTIONS

You agree that You will not export or re export the SOFTWARE PRODUCT to any country, person, or entity subject to Canadian export restrictions.

5. CHOICE OF LAW: This Software License Agreement is governed by the laws of the Province of Ontario, Canada.

#### 6. ARBITRATION

All disputes arising in connection with this Agreement shall be determined by final and binding arbitration in accordance with the Arbitration Act, and the parties agree to be bound by the arbitrator's decision. The place of arbitration shall be Toronto, Canada, and the language of the arbitration shall be English.

#### 7. LIMITED WARRANTY

#### (a) NO WARRANTY

DSC PROVIDES THE SOFTWARE "AS IS" WITHOUT WARRANTY. DSC DOES NOT WARRANT THAT THE SOFTWARE WILL MEET YOUR REQUIREMENTS OR THAT OPERATION OF THE SOFTWARE WILL BE UNINTERRUPTED OR ERROR-FREE.

#### (b) CHANGES IN OPERATING ENVIRONMENT

DSC shall not be responsible for problems caused by changes in the operating characteristics of the HARDWARE, or for problems in the interaction of the SOFTWARE PRODUCT with non-DSC-SOFTWARE or HARDWARE PRODUCTS.

#### (c) LIMITATION OF LIABILITY; WARRANTY REFLECTS ALLOCATION OF RISK

IN ANY EVENT, IF ANY STATUTE IMPLIES WARRANTIES OR CONDITIONS NOT STATED IN THIS LICENSE AGREEMENT, DSC'S ENTIRE LIABILITY UNDER ANY PROVISION OF THIS LICENSE AGREEMENT SHALL BE LIMITED TO THE GREATER OF THE AMOUNT ACTUALLY PAID BY YOU TO LICENSE THE SOFTWARE PRODUCT AND FIVE CANADIAN DOLLARS (CAD\$5.00). BECAUSE SOME JURISDICTIONS DO NOT ALLOW THE EXCLUSION OR LIMITATION OF LIABILITY FOR CONSEQUENTIAL OR INCIDENTAL DAMAGES, THE ABOVE LIMITATION MAY NOT APPLY TO YOU.

#### (d) DISCLAIMER OF WARRANTIES

THIS WARRANTY CONTAINS THE ENTIRE WARRANTY AND SHALL BE IN LIEU OF ANY AND ALL OTHER WARRANTIES, WHETHER EXPRESSED OR IMPLIED (INCLUDING ALL IMPLIED WARRANTIES OF MERCHANTABILITY OR FITNESS FOR A PARTICULAR PURPOSE) AND OF ALL OTHER OBLIGATIONS OR LIABILITIES ON THE PART OF DSC. DSC MAKES NO OTHER WARRANTIES. DSC NEITHER ASSUMES NOR AUTHORIZES ANY OTHER PERSON PURPORTING TO ACT ON ITS BEHALF TO MODIFY OR TO CHANGE THIS WARRANTY, NOR TO ASSUME FOR IT ANY OTHER WARRANTY OR LIABILITY CONCERNING THIS SOFTWARE PRODUCT.

(e) EXCLUSIVE REMEDY AND LIMITATION OF WARRANTY

UNDER NO CIRCUMSTANCES SHALL DSC BE LIABLE FOR ANY SPECIAL, INCIDENTAL, CONSEQUENTIAL OR INDIRECT DAMAGES BASED UPON BREACH OF WARRANTY, BREACH OF CONTRACT, NEGLIGENCE, STRICT LIABILITY, OR ANY OTHER LEGAL THEORY. SUCH DAMAGES INCLUDE, BUT ARE NOT LIMITED TO, LOSS OF PROFITS, LOSS OF THE SOFTWARE PRODUCT OR ANY ASSOCIATED EQUIPMENT, COST OF CAPITAL, COST OF SUBSTITUTE OR REPLACEMENT EQUIPMENT, FACILITIES OR SERVICES, DOWN TIME, PURCHASERS TIME, THE CLAIMS OaF THIRD PARTIES, INCLUDING CUSTOMERS, AND INJURY TO PROPERTY.

WARNING: DSC recommends that the entire system be completely tested on a regular basis. However, despite frequent testing, and due to, but not limited to, criminal tampering or electrical disruption, it is possible for this SOFTWARE PRODUCT to fail to perform as expected.

Website: www.dsc.com

Tech. support: 1-800- 387-3630

D-308973 Rev. 0 (02/24)

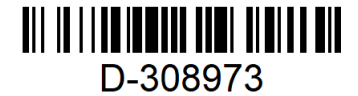

©2024 Johnson Controls. All rights reserved. JOHNSON CONTROLS and DSC are trademarks and/or registered trademarks. Unauthorized use is strictly prohibited.